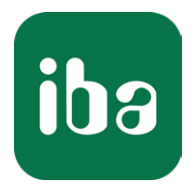

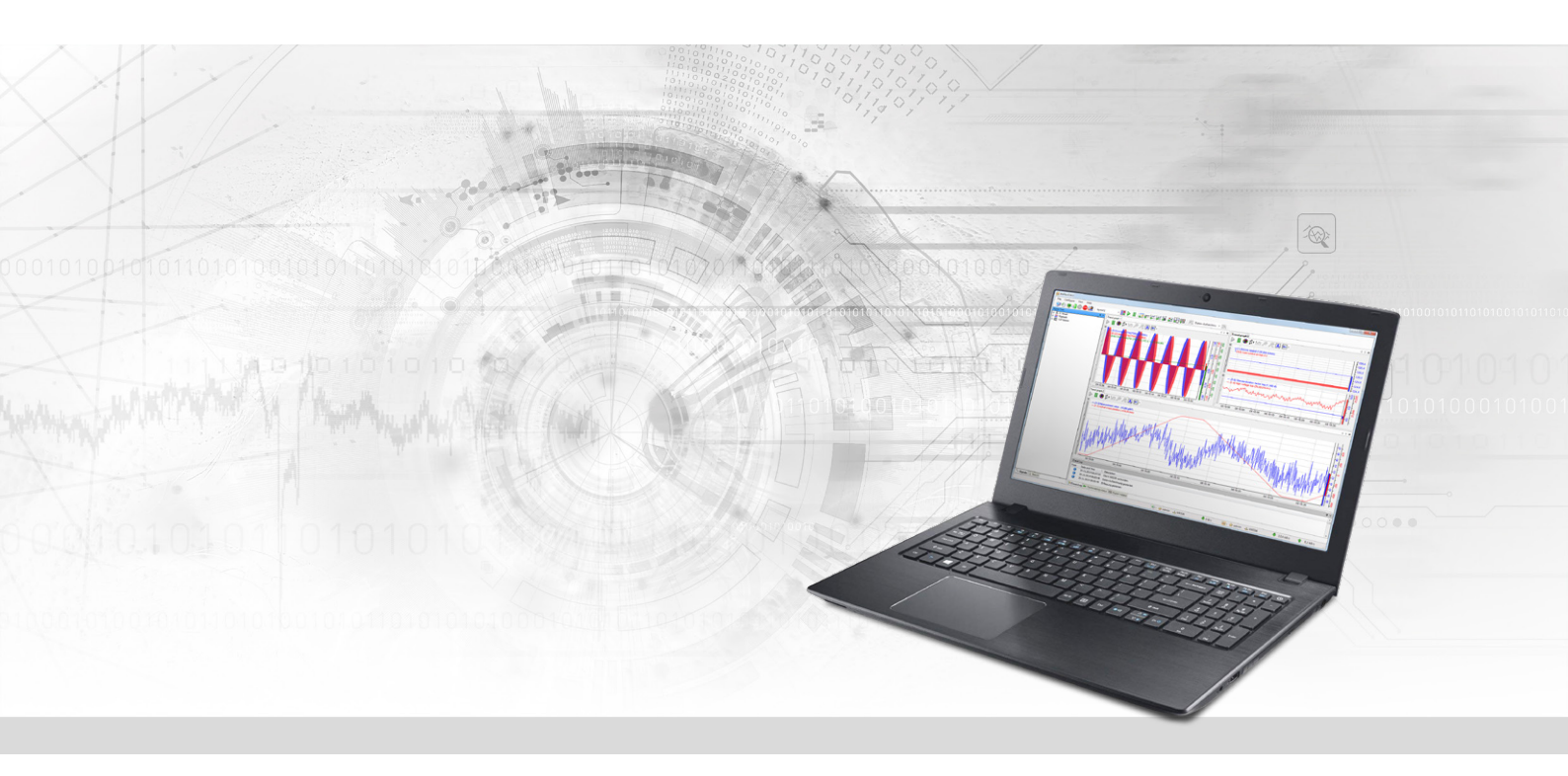

# ibaPDA-Interface-TwinCAT-Xplorer

PLC-Xplorer-Datenschnittstelle zu Beckhoff-Systemen

Handbuch <sup>Ausgabe</sup> 1.4

> Messsysteme für Industrie und Energie www.iba-ag.com

## Hersteller

iba AG Königswarterstraße 44 90762 Fürth Deutschland

## Kontakte

| Zentrale | +49 911 97282-0  |
|----------|------------------|
| Telefax  | +49 911 97282-33 |
| Support  | +49 911 97282-14 |
| Technik  | +49 911 97282-13 |
| E-Mail   | iba@iba-ag.com   |
| Web      | www.iba-ag.com   |

Weitergabe sowie Vervielfältigung dieser Unterlage, Verwertung und Mitteilung ihres Inhalts sind nicht gestattet, soweit nicht ausdrücklich zugestanden. Zuwiderhandlungen verpflichten zu Schadenersatz.

© iba AG 2022, alle Rechte vorbehalten.

Der Inhalt dieser Druckschrift wurde auf Übereinstimmung mit der beschriebenen Hard- und Software überprüft. Dennoch können Abweichungen nicht ausgeschlossen werden, so dass für die vollständige Übereinstimmung keine Garantie übernommen werden kann. Die Angaben in dieser Druckschrift werden jedoch regelmäßig aktualisiert. Notwendige Korrekturen sind in den nachfolgenden Auflagen enthalten oder können über das Internet heruntergeladen werden.

Die aktuelle Version liegt auf unserer Website www.iba-ag.com zum Download bereit.

| Version | Datum   | Revision    | Autor | Version SW |
|---------|---------|-------------|-------|------------|
| 1.4     | 12-2022 | Revision v8 | IP    | 8.1.0      |

Windows<sup>®</sup> ist eine Marke und eingetragenes Warenzeichen der Microsoft Corporation. Andere in diesem Handbuch erwähnte Produkt- und Firmennamen können Marken oder Handelsnamen der jeweiligen Eigentümer sein.

## Inhalt

| 1 | Zu diese | em Handbuch4                                    |
|---|----------|-------------------------------------------------|
|   | 1.1      | Zielgruppe und Vorkenntnisse4                   |
|   | 1.2      | Schreibweisen4                                  |
|   | 1.3      | Verwendete Symbole5                             |
| 2 | Systemv  | oraussetzungen                                  |
| 3 | PLC-Xplo | orer-Datenschnittstelle zu TwinCAT-Steuerungen8 |
|   | 3.1      | Allgemeine Informationen8                       |
|   | 3.2      | Systemtopologien8                               |
|   | 3.3      | Konfiguration und Projektierung TwinCAT8        |
|   | 3.4      | Konfiguration und Projektierung ibaPDA13        |
|   | 3.4.1    | Allgemeine Einstellungen der Schnittstelle13    |
|   | 3.4.2    | Modul hinzufügen14                              |
|   | 3.4.3    | Allgemeine Moduleinstellungen15                 |
|   | 3.4.4    | Verbindungseinstellungen17                      |
|   | 3.4.5    | Signalkonfiguration                             |
|   | 3.4.6    | Moduldiagnose                                   |
|   | 3.4.7    | Ausgangsmodul22                                 |
| 4 | Diagnos  | e25                                             |
|   | 4.1      | Lizenz                                          |
|   | 4.2      | Protokolldateien25                              |
|   | 4.3      | Verbindungsdiagnose mittels PING26              |
|   | 4.4      | Verbindungstabelle27                            |
|   | 4.5      | Diagnosemodule                                  |
| 5 | Support  | und Kontakt                                     |

## 1 Zu diesem Handbuch

Diese Dokumentation beschreibt die Funktion und Anwendung der Software-Schnittstelle

ibaPDA-Interface-TwinCAT-Xplorer.

Diese Dokumentation ist eine Ergänzung zum *ibaPDA*-Handbuch. Informationen über alle weiteren Eigenschaften und Funktionen von *ibaPDA* finden Sie im *ibaPDA*-Handbuch bzw. in der Online-Hilfe.

## **1.1 Zielgruppe und Vorkenntnisse**

Diese Dokumentation wendet sich an ausgebildete Fachkräfte, die mit dem Umgang mit elektrischen und elektronischen Baugruppen sowie der Kommunikations- und Messtechnik vertraut sind. Als Fachkraft gilt, wer auf Grund seiner fachlichen Ausbildung, Kenntnisse und Erfahrungen sowie Kenntnis der einschlägigen Bestimmungen die ihm übertragenen Arbeiten beurteilen und mögliche Gefahren erkennen kann.

Im Besonderen wendet sich diese Dokumentation an Personen, die mit Projektierung, Test, Inbetriebnahme oder Instandhaltung von Speicherprogrammierbaren Steuerungen der unterstützten Fabrikate befasst sind. Für den Umgang mit *ibaPDA-Interface-TwinCAT-Xplorer* sind folgende Vorkenntnisse erforderlich bzw. hilfreich:

- Betriebssystem Windows
- Kenntnis von Projektierung und Betrieb des betreffenden Steuerungssystems

## 1.2 Schreibweisen

In dieser Dokumentation werden folgende Schreibweisen verwendet:

| Aktion                              | Schreibweise                                          |
|-------------------------------------|-------------------------------------------------------|
| Menübefehle                         | Menü Funktionsplan                                    |
| Aufruf von Menübefehlen             | Schritt 1 – Schritt 2 – Schritt 3 – Schritt x         |
|                                     | Beispiel:                                             |
|                                     | Wählen Sie Menü Funktionsplan – Hinzufügen – Neu-     |
|                                     | er Funktionsblock                                     |
| Tastaturtasten                      | <tastenname></tastenname>                             |
|                                     | Beispiel: <alt>; <f1></f1></alt>                      |
| Tastaturtasten gleichzeitig drücken | <tastenname> + <tastenname></tastenname></tastenname> |
|                                     | Beispiel: <alt> + <strg></strg></alt>                 |
| Grafische Tasten (Buttons)          | <tastenname></tastenname>                             |
|                                     | Beispiel: <ok>; <abbrechen></abbrechen></ok>          |
| Dateinamen, Pfade                   | Dateiname, Pfad                                       |
|                                     | Beispiel: Test.docx                                   |

## 1.3 Verwendete Symbole

Wenn in dieser Dokumentation Sicherheitshinweise oder andere Hinweise verwendet werden, dann bedeuten diese:

## Gefahr!

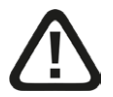

Wenn Sie diesen Sicherheitshinweis nicht beachten, dann droht die unmittelbare Gefahr des Todes oder der schweren Körperverletzung!

Beachten Sie die angegebenen Maßnahmen.

#### Warnung!

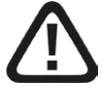

Wenn Sie diesen Sicherheitshinweis nicht beachten, dann droht die mögliche Gefahr des Todes oder schwerer Körperverletzung!

Beachten Sie die angegebenen Maßnahmen.

#### Vorsicht!

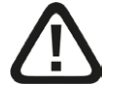

Wenn Sie diesen Sicherheitshinweis nicht beachten, dann droht die mögliche Gefahr der Körperverletzung oder des Sachschadens!

Beachten Sie die angegebenen Maßnahmen.

#### Hinweis

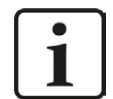

Hinweis, wenn es etwas Besonderes zu beachten gibt, wie z. B. Ausnahmen von der Regel usw.

#### Tipp

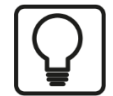

Tipp oder Beispiel als hilfreicher Hinweis oder Griff in die Trickkiste, um sich die Arbeit ein wenig zu erleichtern.

#### **Andere Dokumentation**

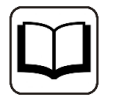

Verweis auf ergänzende Dokumentation oder weiterführende Literatur.

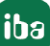

## 2 Systemvoraussetzungen

Folgende Systemvoraussetzungen sind für die Verwendung der Datenschnittstelle TwinCAT-Xplorer erforderlich:

- *ibaPDA* v8.1.0 oder höher
- Lizenz für ibaPDA-Interface-PLC-Xplorer oder ibaPDA-Interface-TwinCAT-Xplorer
- Bei mehr als 16 Verbindungen benötigen Sie weitere one-step-up-Interface-TwinCAT-Xplorer Lizenzen

### Hinweis

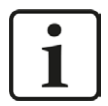

In der *ibaPDA-Interface-PLC-Xplorer* Lizenz ist unter anderem auch die Lizenz für diese Xplorer-Schnittstelle enthalten.

Die TwinCAT ADS Communication Library von Beckhoff muss auf dem *ibaPDA*-Computer installiert sein. Wenn TwinCAT v2 oder v3 auf dem Computer installiert ist, auf dem der *ibaPDA*-Dienst läuft, so ist die Library normalerweise verfügbar.

Wenn TwinCAT nicht auf dem *ibaPDA*-Computer installiert ist, müssen Sie TwinCAT 3 ADS Runtime von der Beckhoff-Webseite herunterladen:

## https://www.beckhoff.com

Gehen Sie zu Downloadfinder – Software und Tools – TwinCAT 3 – TC1xxx – Runtime – TC1000 – TC3.1 ADS.

Starten Sie den Installer und wählen Sie Vollinstallation.

TwinCAT 3 ADS Runtime unterstützt auch TwinCAT 2.

Sonstige Voraussetzungen an die eingesetzte Rechner-Hardware und die unterstützten Betriebssysteme entnehmen Sie bitte der *ibaPDA*-Dokumentation.

| Bestell-Nr. | Produktname                               | Bezeichnung                                                                                                    |
|-------------|-------------------------------------------|----------------------------------------------------------------------------------------------------|
| 31.001042   | ibaPDA Interface PLC-Xplorer              | Erweiterungslizenz für ein <i>ibaPDA</i> -System um<br>alle verfügbaren Xplorer-Datenschnittstellen<br>(detaillierte Spezifikation siehe<br>www.iba-ag.com) |
| 31.000005   | ibaPDA-Interface-TwinCAT-<br>Xplorer      | Erweiterungslizenz für ein <i>ibaPDA</i> -System<br>um die Datenschnittstelle TwinCAT-Xplorer<br>(Schnittstelle zu TwinCAT)                                 |
| 31.100005   | one-step-up-Interface-TwinCAT-<br>Xplorer | Erweiterungslizenz für 16 weitere TwinCAT-<br>Xplorer-Verbindungen; maximal 14 Erweite-<br>rungslizenzen zulässig                                           |

## Lizenzinformationen

### Hinweis

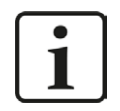

Um mehr als 16 Datenverbindungen pro Schnittstelle zu nutzen, sind Erweiterungslizenzen one-step-up-... notwendig. Pro one-step-up-Lizenz können bis zu 16 weitere Verbindungen zu SPSen aufgebaut werden. Mit dem mehrfachen Erwerb bzw. mit der mehrfachen Freischaltung dieser Lizenzen (bis zu 15 insgesamt) können je Datenschnittstelle bis zu 240 Verbindungen konfiguriert und genutzt werden.

Ausnahme SIGMATEK: Hier können nur bis zu 4 Lizenzen (64 Verbindungen) aktiviert werden.

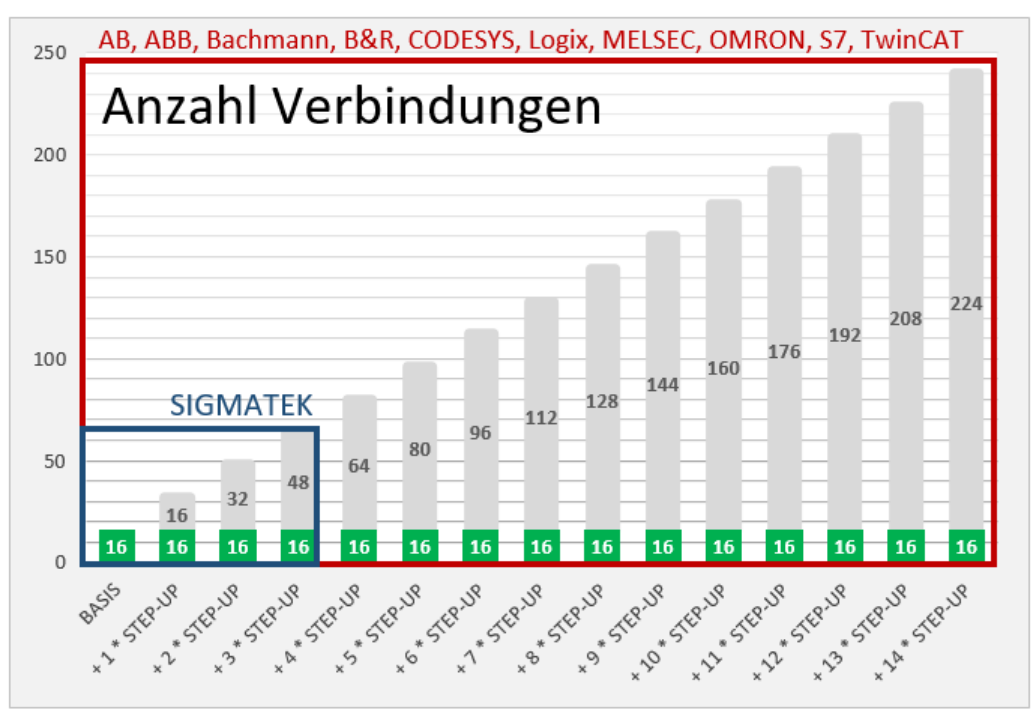

Berücksichtigen Sie dabei die Begrenzung der Signalanzahl durch die *ibaPDA*-Basislizenz.

## 3 PLC-Xplorer-Datenschnittstelle zu TwinCAT-Steuerungen

## 3.1 Allgemeine Informationen

Die Datenschnittstelle TwinCAT-Xplorer ist geeignet für die Messdatenerfassung an einer Beckhoff SPS mittels des Beckhoff ADS Protokolls über Standard-Netzwerkkarten. Der Zugriff erfolgt dabei transparent für die Steuerung. Eine gesonderte Projektierung und Programmierung der Steuerung ist nicht notwendig. Mit der TwinCAT-Xplorer-Schnittstelle können Sie für jede Lizenz bis zu 16 Verbindungen konfigurieren. Durch den Kauf von bis zu weiteren 14 one-step-up Twin-CAT-Xplorer-Lizenzen können Sie insgesamt maximal 240 Verbindungen realisieren. Für jede Beckhoff SPS benötigen Sie eine Verbindung.

Die Schnittstelle unterstützt die TwinCAT Versionen 2 und 3 auf PCs, Embedded PCs (CX Serie) und Bus Controllern (BC/BX Serie).

Die Auswahl der zu messenden Signale erfolgt dabei komfortabel anhand des symbolischen Namens mit Unterstützung durch den *ibaPDA*-Symbol-Browser. Auf diesem Wege haben Sie Zugang zu allen messbaren Symbolen, die in der SPS gespeichert oder in einer Symboldatei (\*.tpy) verfügbar sind.

## 3.2 Systemtopologien

Die Verbindungen zu den Steuerungen können über die Standard-Ethernet-Schnittstellen des Rechners hergestellt werden.

Für den Betrieb wird keine weitere Software benötigt.

## Hinweis

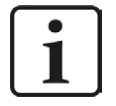

Es wird empfohlen, die TCP/IP-Kommunikation auf einem separaten Netzwerksegment durchzuführen, um eine gegenseitige Beeinflussung durch sonstige Netzwerkkomponenten auszuschließen.

## 3.3 Konfiguration und Projektierung TwinCAT

Grundsätzlich ist auf Steuerungsseite keine spezielle Projektierung und Programmierung erforderlich. Insbesondere müssen keine Programmbausteine aufgerufen werden.

Sie sollten dennoch Folgendes beachten.

## Verbindungen bearbeiten

Wenn die TwinCAT ADS Library auf dem *ibaPDA*-Server-Computer installiert ist, dann ist auch ein ADS Router installiert. In der Verbindungstabelle des ADS Routers muss auch ein Eintrag für die Remote SPS vorgenommen werden. In der Verbindungstabelle des Remote ADS Routers muss außerdem ein Eintrag für die AMS Net Id des *ibaPDA*-Server- Computers vorgenommen werden. Dies kann in dem Konfigurations-Tool des ADS Routers durchgeführt werden. Wenn die

TwinCAT Software auf dem *ibaPDA*-Computer installiert ist, kann es sein, dass die Verbindungen schon festgelegt sind. Dies liegt daran, dass TwinCAT dieselben Verbindungen zu der SPS nutzt.

Es gibt verschiedene Möglichkeiten zum Öffnen des Konfigurations-Tools:

■ Im Kontext-Menü des TwinCAT-Icons in der Taskleiste Gehen Sie auf *Router – Edit Routes*.

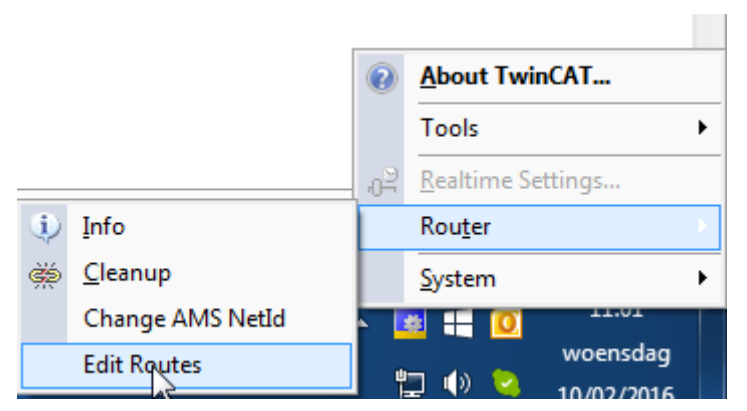

 Im Kontext-Menü des TwinCAT-Icons in der Taskleiste Klicken Sie auf Properties.

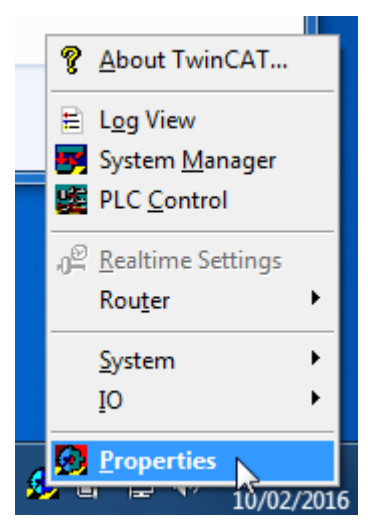

■ Im I/O-Manager von *ibaPDA* 

Klicken Sie auf den Button <Verbindungen bearbeiten>.

| TwinCA                 | TwinCAT PLC (5)                            |   |                         |  |  |  |  |  |  |  |
|------------------------|--------------------------------------------|---|-------------------------|--|--|--|--|--|--|--|
| BECK<br>HOFF Allgemein | 💋 Verbindung 🔨 Analog 👖 Digital 🧼 Diagnose |   |                         |  |  |  |  |  |  |  |
| Verbindung             |                                            |   |                         |  |  |  |  |  |  |  |
| AMS Net-ID:            | 127.0.0.1.1.1                              | ~ | Verbindungen bearbeiten |  |  |  |  |  |  |  |
| Port:                  | 851 (TwinCAT 3 Runtime 1)                  | ~ | Verbindung testen       |  |  |  |  |  |  |  |
| Timeout (s):           | 5                                          |   |                         |  |  |  |  |  |  |  |
| Symbole au             | ıs Datei lesen                             |   |                         |  |  |  |  |  |  |  |

Zum Konfigurieren der gewünschten Verbindungen, gehen Sie vor wie folgt:

## Wenn TwinCAT 3 oder TwinCAT 3 ADS Runtime installiert ist

Nachdem das Tool gestartet wurde, erscheint der folgende Dialog.

| T۱ | vinCAT Static Routes |                     |                 |        | ×       |   |
|----|----------------------|---------------------|-----------------|--------|---------|---|
| Γ  |                      |                     |                 |        |         |   |
|    | Route                | AmsNetId            | Address         | Туре   | Comment |   |
|    | CX-220CE4            | 192.168.123.7.1.1   | 192.168.123.7   | TCP_IP |         |   |
|    | CX_16FBF7            | 192.168.123.8.1.1   | 192.168.123.8   | TCP_IP |         | 1 |
|    | BC9000 BENEDEN       | 192.168.123.136.1.1 | 192.168.123.136 | TCP_IP |         | l |
|    | BULO                 | 192.168.123.140.1.1 | 192.168.123.140 | TCP_IP |         |   |
|    |                      |                     |                 |        |         |   |
|    |                      |                     |                 |        |         |   |
|    |                      |                     |                 |        |         |   |
|    |                      |                     |                 |        |         |   |
|    |                      |                     |                 |        |         |   |
|    |                      |                     |                 |        |         |   |
|    |                      |                     |                 |        |         |   |
|    |                      |                     |                 |        |         |   |
|    |                      |                     |                 |        |         |   |
|    |                      |                     |                 |        |         |   |
|    | Add Remo             | ove                 |                 |        |         | 1 |

- 1. Zum Hinzufügen einer neuen Verbindung, klicken Sie auf den Button <Add...>.
- 2. Wenn Sie im lokalen Netzwerk nach kompatiblen TwinCAT SPS suchen möchten, klicken Sie auf den Button <Broadcast Search>.

| Enter Host Name / IP:                                                                                              |                                                                                                    |                                                                                                    | Refresh Statu                                                                                                    |                                                                                                    |                                                    |
|----------------------------------------------------------------------------------------------------|----------------------------------------------------------------------------------------------------|----------------------------------------------------------------------------------------------------|----------------------------------------------------------------------------------------------------|----------------------------------------------------------------------------------------------------|----------------------------------------------------|
| Host Name Co                                                                                                    |                                                                                                    |                                                                                                    |                                                                                                    | Br                                                                                                    | oadcast Search                                     |
|                                                                                                    | onnected Address                                                                                                    | AMS NetId                                                                                                    | TwinCAT                                                                                                    | OS Version                                                                                                 | Comment                                            |
| CX-220CE4 X<br>CX_16FBF7 X<br>devpc-nic3<br>devpc-nic4<br>devpc-nic4<br>devpc-nic4<br>ibaBenelux-PC<br>ibaPDA<br>₹ | 192.168.12<br>192.168.12<br>192.168.12<br>172.29.0.1<br>192.168.12<br>169.254.12<br>192.168.12<br>192.168.12<br>192.168.12 | <ol> <li>192.168.123.</li> <li>192.168.123.</li> <li>10.1.10.100.</li> <li>192.168.123.</li> <li>192.168.123.</li> <li>192.168.123.</li> <li>192.168.123.</li> <li>192.168.123.</li> <li>192.168.123.</li> </ol> | 7         3.1.4018           8         2.10.1342           1.1         3.1.4018           3         3.1.4018           3         3.1.4018           3         3.1.4018           1         2.11.1536           7         3.1.4018 | Win CE (7.0)<br>Win CE (5.0)<br>Windows 7<br>Windows 7<br>Windows 7<br>Windows 7<br>Windows 7<br>Windows 7 | E                                                  |
| Route Name (Target):<br>AmsNetId:<br>Transport Type:<br>Address Info:                                              | devpc-nic3<br>10.1.10.100.1.1<br>TCP_IP<br>devpc-nic3<br>ddress<br>5                                                       | ▼<br>▼                                                                                                    | Route Name (Rem<br>Target Route<br>Project<br>Static<br>Temporary                                                                                                    | ote): DEVP                                                                                                 | C-NIC4<br>ote Route<br>lone<br>}tatic<br>remporary |

- 3. Wählen Sie dann einfach eine der gefundenen SPS aus oder geben Sie Route Name, AmsNetId und Address Info ein.
- 4. Neben der Broadcast Search besteht auch die Möglichkeit eine Verbindung direkt durch die Eingabe der IP-Adresse zu konfigurieren.

|                                                        | _                             |                 |                   |                                |                                  |                    |
|--------------------------------------------------------|-------------------------------|-----------------|-------------------|--------------------------------|----------------------------------|--------------------|
| Enter Host Name / IP:                                  | 192.168                       | . 50. 203       | Re                | fresh Status                   | Broade                           | cast Search        |
| Host Name                                              | Connected                     | Address         | AMS NetId         | TwinCAT                        | OS Version                       | Comment            |
| CX-220AA7                                              |                               | 192.168.00.000  | 5.34.10.167.1.1   | 3.1.4018                       | Win CE (7.0)                     |                    |
|                                                        |                               |                 |                   |                                |                                  |                    |
| <                                                      |                               |                 |                   |                                |                                  |                    |
| <                                                      |                               |                 |                   |                                |                                  |                    |
| <<br>oute Name (Target):                               | CX-220A                       | <b>1</b> 47     | Route N           | lame (Remote)                  | : IBA-FUE-                       | NOTEHON            |
| <<br>oute Name (Target):<br>msNetId:                   | CX-220A<br>5.34.10.           | NA7<br>.167.1.1 | Route N           | lame (Remote)<br>Route         | : IBA-FUE-                       | NOTE-HEIM<br>Route |
| <pre>vute Name (Target): msNetId: ransport Type:</pre> | CX-220A<br>5.34.10.<br>TCP_IP | AA7<br>.167.1.1 | Route N<br>Target | lame (Remote)<br>Route<br>ject | : IBA-FUE-<br>Remote F<br>O None | NotE427<br>Route   |

- 5. Wählen Sie die Option "Static" für Target Route.
- 6. Wählen Sie nun "Static" für *Remote Route*, wenn eine Verbindung zu einer TwinCAT SPS hergestellt werden soll.

Wählen Sie "None" für *Remote Route* aus, wenn eine Verbindung zu einem Bus-Controller hergestellt werden soll.

7. Klicken Sie abschließend auf den Button <Add Route>, um die Verbindung zu der Verbindungstabelle hinzu zu fügen.

Der Router wird versuchen, eine Verbindung zum Remote ADS Router herzustellen. Möglicherweise werden ein Benutzername und ein Kennwort benötigt. Wenn die Verbindung erfolgreich hergestellt wurde, erscheint ein X in der Spalte *Connected*.

## Wenn TwinCAT 2 installiert ist

Nachdem das Tool gestartet wurde, erscheint der folgende Dialog.

| TwinCAT System Properties       |
|---------------------------------|
| General System AMS Router       |
| Local Computer                  |
| AMS Net Id: 192.168.122.108.1.1 |
| Remote Computers                |
| CX_16FBF7                       |
|                                 |
|                                 |
|                                 |
| Add Remove Properties           |
|                                 |
|                                 |
| OK Cancel Apply                 |

1. Zum Hinzufügen einer neuen Verbindung, klicken Sie auf den Button <Add>.

| Add Remote Connection |                   |                 |  |  |  |  |  |  |  |
|-----------------------|-------------------|-----------------|--|--|--|--|--|--|--|
| Name:                 | Test              | ОК              |  |  |  |  |  |  |  |
| AMS Net Id:           | 192.168.123.8.1.1 | Cancel          |  |  |  |  |  |  |  |
| Address:              | 192.168.123.8     | Browse          |  |  |  |  |  |  |  |
| Transport:            | TCP/IP 🔻          | Slow Connection |  |  |  |  |  |  |  |
|                       |                   |                 |  |  |  |  |  |  |  |

- 2. Füllen Sie die Felder für Name, AMS Net Id, Address aus.
- 3. Zum Hinzufügen der Verbindung zu der Verbindungstabelle, klicken Sie <OK>.

Sobald die Verbindungstabellen korrekt sind, können Sie in *ibaPDA* eine Verbindung zu der SPS herstellen.

Hinweis

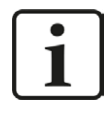

Wenn "ADS Error 1796 (0x704): ADS ERROR: reading/writing not permitted'" erscheint, dann geben Sie nur den Benutzernamen ohne Domäne, Hostname oder IP-Adresse als Präfix ein.

## 3.4 Konfiguration und Projektierung ibaPDA

Nachfolgend ist die Projektierung in *ibaPDA* beschrieben. Wenn alle Systemvoraussetzungen erfüllt sind, bietet *ibaPDA* im Signalbaum des I/O-Managers die Schnittstelle *TwinCAT-Xplorer* an.

## 3.4.1 Allgemeine Einstellungen der Schnittstelle

Wenn die Xplorer-Schnittstelle im Baum markiert ist, sehen Sie eine Übersicht mit Diagnose-Informationen über die konfigurierten Verbindungen zwischen *ibaPDA* und den Controllern.

Die Schnittstelle hat folgende Funktionen und Konfigurationsmöglichkeiten.

| ∄- iba I/O-Manager             |                                                                 |                                 |                      |             |                |               |         | _        |     | ×   |                        |             |   |
|--------------------------------|-----------------------------------------------------------------|---------------------------------|----------------------|-------------|----------------|---------------|---------|----------|-----|-----|------------------------|-------------|---|
|                                |                                                                 |                                 |                      |             |                |               |         |          |     |     |                        |             |   |
| Eingänge Ausgänge Grupper I •  | Ти                                                              | vinCAT->                        | Xplorer              |             |                |               |         |          |     |     |                        |             |   |
| Playback                       | <b>/</b>                                                        | Alle Werte auf nu               | ull setzen, wenn die | • Verbindur | ng zu einer S  | PS unterbroch | en wird |          |     |     | Proto                  | koll äffnan |   |
| S/-Xplorer     TwinCAT-Xplorer | 0 E                                                             | Erfassung starten               | n, auch wenn eine    | SPS nicht   | erreichbar ist |               |         |          |     |     | Protokoli omnen        |             |   |
| Klicken, um Modul anzufügen    | U 1                                                             | Jnerreichbare Sy                | mbole zulassen       |             |                |               |         |          |     |     | Statistik zurücksetzen |             |   |
|                                | Aktualität der Adressbücher beim Start der Erfassung überprüfen |                                 |                      |             |                |               |         |          |     |     |                        |             |   |
| Nicken, um Modul anzufugen     | י ם                                                             | TwinCAT-Xplorer                 | Ausgänge aktivier    | en          |                |               |         |          |     |     |                        |             |   |
|                                |                                                                 | Fehler- Aktualisier Antwortzeit |                      |             |                |               |         | Ausgänge |     |     |                        |             |   |
|                                |                                                                 | Name                            |                      | zähler      | Daterigi       | Aktuell       | Istwert | Mittel   | Min | Max | Schreibvor             | Schreibvorg |   |
|                                | 0                                                               |                                 | ?                    | ?           | ?              | ?             | ?       | ?        | ?   | ?   | ?                      | ?           | ^ |

## Alle Werte auf null setzen, wenn die Verbindung zu einer SPS unterbrochen wird

Wenn diese Option aktiviert ist, werden alle gemessenen Werte der SPS auf den Wert Null gesetzt, sobald die Verbindung verloren geht. Ist diese Option deaktiviert, dann behält *ibaPDA* den bei Verbindungsabbruch letzten gültigen Messwert im Speicher.

## Erfassung starten, auch wenn eine SPS nicht erreichbar ist

Wenn diese Option aktiviert ist, startet die Erfassung auch dann, wenn eine Steuerung nicht erreichbar ist. Im Prüfungsdialog wird eine Warnung ausgegeben. Wenn das System ohne Verbindung zur Steuerung gestartet wurde, dann versucht *ibaPDA* in regelmäßigen Abständen, eine Verbindung zur SPS herzustellen.

## Unerreichbare Symbole zulassen

Aktivieren Sie diese Option, um eine Erfassung auch bei nicht erreichbaren Symbolen zu starten. Anstatt als Fehler werden die nicht erreichbaren Operanden als Warnungen im Prüfungsdialog ausgegeben.

Dies kann nur auftreten, wenn das Adressbuch nicht auf dem neuesten Stand ist.

Sollten Sie diese Option nicht aktivieren, so startet die Messung nicht, wenn unerreichbare Symbole vorhanden sind.

## Aktualität der Adressbücher beim Start der Erfassung überprüfen

Wenn diese Option aktiviert ist, wird beim Start der Erfassung überprüft, ob das Adressbuch auf dem neuesten Stand ist.

## TwinCAT-Xplorer-Ausgänge aktivieren

Aktivieren Sie diese Option, um die Ausgangs-Module zu aktivieren. Mit den TwinCAT-Xplorer-Ausgängen ist es möglich direkt in die TwinCAT-Steuerung zu schreiben.

## Vorsicht

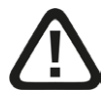

Beachten Sie, dass das Beschreiben von Daten in der Steuerung dort ablaufende Programme beeinflussen und zu unerwünschten Reaktionen und Abläufen führen kann. Stellen Sie daher unbedingt sicher, dass keine Gefährdung durch das Aktivieren ausgeht.

## Verbindungstabelle

Die Tabelle zeigt den Fehlerzähler sowie die Aktualisierungszeit und die Antwortzeiten (Istwert, Mittelwert, Min., Max.) der einzelnen Verbindungen während der Datenmessung an. Wenn Sie die berechneten Zeitwerte und den Fehlerzähler auf 0 setzen möchten, klicken Sie einfach auf die Schaltfläche <Zähler zurücksetzen>.

## Siehe dazu Kapitel 🛪 Verbindungstabelle, Seite 27

Die Spalte *Datengröße* zeigt an, wie viele Daten gelesen werden. In Klammern steht, wie viele ADS Befehle benötigt werden, um die Daten zu lesen. Je größer die Anzahl der ADS Befehle, desto langsamer die Antwortzeit.

## <Protokolldatei öffnen>

Wenn Verbindungen zu TwinCAT-Steuerungen hergestellt wurden, dann werden alle verbindungsspezifischen Aktionen in einer Textdatei protokolliert. Diese Datei können Sie über diesen Button öffnen und einsehen. Im Dateisystem auf der Festplatte finden Sie die Protokolldatei im Programmpfad von *ibaPDA*-Server (...\Programs\iba\ibaPDA\Server\Log\). Der Dateiname der aktuellen Protokolldatei lautet TwinCATLog.txt, der Name der archivierten Protokolldateien lautet TwinCATLog\_yyyy\_mm\_dd\_hh\_mm\_ss.txt.

### <Statistik zurücksetzen>

Klicken Sie diesen Button, wenn Sie die berechneten Zeitwerte und den Fehlerzähler in der Tabelle auf 0 setzen möchten.

## 3.4.2 Modul hinzufügen

## Vorgehen

- 1. Klicken Sie auf den blauen Befehl *Klicken, um Modul anzufügen,* der sich unter jeder Datenschnittstelle im Register *Eingänge* oder *Ausgänge* befindet.
- 2. Wählen Sie im Dialogfenster den gewünschten Modultyp aus und vergeben Sie bei Bedarf einen Namen über das Eingabefeld.
- 3. Bestätigen Sie Ihre Auswahl mit <OK>.

| 🏜 Mod           | ul hinzufügen      |    | $\times$  |
|-----------------|--------------------|----|-----------|
| Name :          | TwinCAT PLC        |    |           |
| Modul Ty        | p:                 |    |           |
|                 | dner<br>winCAT PLC |    |           |
| BECK<br>HOFF BC | C/BX Controller    |    |           |
| - S Di          | agnose             |    |           |
|                 |                    | ОК | Abbrechen |

Für jedes Modul wird eine Verbindung eingerichtet.

### Modultypen

Es gibt zwei Arten von Modulen, die Sie zu der Schnittstelle TwinCAT-Xplorer hinzufügen können:

#### **TwinCAT PLC**

Nutzen Sie diesen Modultyp, wenn Sie Daten von einem PC oder einem Embedded PC (CX Serie) messen wollen.

#### **BC/BX Controller**

Nutzen Sie diesen Modultyp, wenn Sie Daten von einem Bus-Controller messen wollen.

## 3.4.3 Allgemeine Moduleinstellungen

Alle Module haben folgende gemeinsame Einstellmöglichkeiten.

| deinstellungen<br>yp<br>gelt<br>rt<br>Nr.<br>sis<br>als Präfix verwer<br>idierung<br>I Struktur | TwinCAT PLC         False         True         TwinCAT PLC         5         10 ms         ender False         Default Systemgebietsschema |
|-------------------------------------------------------------------------------------------------|----------------------------------------------------------------------------------------------------|
| yp<br>gelt<br>nrt<br>sis<br>als Präfix verwer<br>idierung<br>I <b>Struktur</b>                  | TwinCAT PLC         False         True         TwinCAT PLC         5         10 ms         ender False         Default Systemgebietsschema |
| gelt<br>ert<br>sis<br>als Präfix verwer<br>idierung<br>I <b>Struktur</b>                        | False<br>True<br>TwinCAT PLC<br>5<br>10 ms<br>ender False<br>Default Systemgebietsschema                                                   |
| ert<br>Nr.<br>sis<br>als Präfix verwer<br>kdierung<br>I <b>Struktur</b>                         | True TwinCAT PLC 5 10 ms ender False Default Systemgebietsschema                                                                           |
| Nr.<br>sis<br>als Präfix verwer<br>idierung<br>I <b>Struktur</b>                                | TwinCAT PLC       5       10 ms       ender False       Default Systemgebietsschema                                                        |
| Nr.<br>sis<br>als Präfix verwer<br>idierung<br>I <b>Struktur</b>                                | 5<br>10 ms<br>ender False<br>Default Systemgebietsschema                                                                                   |
| sis<br>als Präfix verwer<br>dierung<br>I <b>Struktur</b>                                        | 10 ms<br>ender False<br>Default Systemgebietsschema                                                                                        |
| als Präfix verwer<br>dierung<br>I <b>Struktur</b>                                               | ender False<br>Default Systemgebietsschema                                                                                                 |
| dierung<br>Struktur                                                                             | Default Systemgebietsschema                                                                                                    |
| Struktur                                                                                        |                                                                                                    |
|                                                                                                 |                                                                                                    |
| Analogsignale                                                                                   | 32                                                                                                    |
| Digitalsignale                                                                                  | 32                                                                                                    |
|                                                                                                 |                                                                                                    |
| amodus                                                                                          | Indirekt                                                                                                    |
| sierungszeit                                                                                    | 10 ms                                                                                                    |
| des Moduls                                                                                      |                                                                                                    |
|                                                                                                 | des Moduls                                                                                                    |

Grundeinstellungen

### Modultyp (nur Anzeige)

Zeigt den Typ des aktuellen Moduls an.

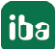

## Verriegelt

Sie können ein Modul verriegeln, um ein versehentliches oder unautorisiertes Ändern der Einstellungen zu verhindern.

## Aktiviert

Aktivieren Sie das Modul, um Signale aufzuzeichnen.

## Name

Hier können Sie einen Namen für das Modul eintragen.

## Modul Nr.

Diese interne Referenznummer des Moduls bestimmt die Reihenfolge der Module im Signalbaum von *ibaPDA*-Client und *ibaAnalyzer*.

## Zeitbasis

Alle Signale dieses Moduls werden mit dieser Zeitbasis erfasst.

## Name als Präfix verwenden

Diese Option stellt den Modulnamen den Signalnamen voran.

## Modul Struktur

## Anzahl der Analog-/Digitalsignale

Gibt die Anzahl der konfigurierbaren Analog-/Digitalsignale in den Signaltabellen vor. Vorbesetzung ist jeweils 32. Sie können die Anzahl ändern. Der Maximalwert beträgt 1000.

## SPS

## Adressmodus (nur für Typ TwinCAT PLC)

Diese Option legt fest, wie die SPS die Daten für die Symbole liest.

Direkter Adressmodus

Die Daten werden direkt aus der Symboladresse gelesen, die im Adressbuch aufgeführt ist. Dieser Modus ist schneller als der indirekte Modus. Es kann sein, dass *ibaPDA* die falschen Daten liest, wenn es zuvor Online-Änderungen gab oder eine neue Konfiguration in die SPS geladen wurde, was zu Adressänderungen führen kann.

Indirekter Adressmodus

Die Daten werden über ein Handle gelesen, das von der SPS aus dem Symbolnamen erzeugt wird. Im indirekten Modus liest *ibaPDA*grundsätzlich die korrekten Daten, auch wenn sich die Symboladresse geändert hat.

Der indirekte Modus wird nicht von BC/BX-Geräten unterstützt. Daher gibt es diese Einstellung nicht für BC/BX-Controller-Module.

## Aktualisierungszeit

Gibt die Soll-Aktualisierungszeit an, in der die Daten aus der SPS abgerufen werden. Während der Messung kann die reale aktuelle Aktualisierungszeit höher sein als der eingestellte Wert, wenn die SPS mehr Zeit zur Übertragung der Daten benötigt. Wie schnell die Daten wirklich aktualisiert werden, können Sie in der Verbindungstabelle überprüfen.

## Link <Symbole auswählen>

Klicken Sie auf diesen Link nachdem die Verbindung erfolgreich aufgebaut wurde, um die Messsignale zu konfigurieren.

Für weitere Informationen siehe Kapitel **7** Signalkonfiguration, Seite 19.

## 3.4.4 Verbindungseinstellungen

Im Register *Verbindung* wird die jeweilige Verbindung des Moduls zur Steuerung konfiguriert. Geben Sie hier die erforderlichen Parameter ein.

| *• 🗗 🖆 🖯 🤶 - 🛧 🗸 🐚 🖆 🖂 🖃                                                                                                    |                                                                                           |                 |                     | _        |
|----------------------------------------------------------------------------------------------------|-------------------------------------------------------------------------------------------|-----------------|---------------------|----------|
|                                                                                                    |                                                                                           |                 |                     |          |
| Engange       Ausgange       Gruppen       Allgemein       4       ▶         Image: State of the state of the state of the | T PLC (5)           ✓ Verbindung ∿ Analog ∬ Digital <>>>>>>>>>>>>>>>>>>>>>>>>>>>>>>>>>>>> | Verbindungen br | earbeiter<br>iesten | <u>م</u> |

### AMS Net-ID

Geben Sie hier die AMS Net-ID ein.

Dies ist die Adresse eines ADS-Routers. Es handelt sich um eine Erweiterung der IP-Adresse, die aus 6 Byte besteht. Normalerweise bilden die ersten 4 Byte die IP-Adresse und die letzten zwei Byte haben den Wert 1.

#### Port

Die Portnummer bestimmt das ADS-Gerät, das an den Router angeschlossen wird. Für die TwinCAT Runtimes gibt es vordefinierte Portnummern.

- 800: für BC/BX Bus Controller
- 801, 811, 821, 831: für die 4 möglichen TwinCAT 2 Runtimes
- 851, 852, 853, 854: für die 4 möglichen TwinCAT 3 Runtimes

### Timeout

Hier können Sie einen Wert in Sekunden für den Timeout bei Herstellung einer Verbindung und für den Lesezugriff festlegen. Bei Überschreitung der hier definierten Zeit kann es sein, dass der Controller als nicht erreichbar oder nicht antwortend deklariert wird.

### Button <Verbindungen bearbeiten>

Mit diesem Button öffnen Sie das ADS Tool für die Router-Konfiguration. Voraussetzung ist, dass die TwinCAT Library auf dem *ibaPDA*-Rechner installiert ist.

Für weitere Informationen siehe Kapitel **7** *Konfiguration und Projektierung TwinCAT*, Seite 8.

Sobald die Verbindungstabellen ok sind, kann die SPS die Verbindung zu *ibaPDA*herstellen. Nutzen Sie in dem Register *Verbindung* den Button <Verbindung testen>.

## Button <Verbindung testen>

Mit den definierten Verbindungsparametern wird ein Verbindungstest zum Controller gestartet. Ist dieser Versuch erfolgreich, so werden die Informationen, welche sich auf die SPS beziehen, angezeigt, wie Status, Name, Runtime Version und ob der SUM Befehl unterstützt wird.

#### Hinweis

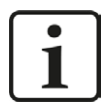

Der SUM Befehl wird genutzt, um mehrere ADS Lese-Befehle in einem einzigen ADS SUM Befehl zu senden. So wird die Antwortzeit stark beschleunigt.

Bei den meisten TwinCAT SPS werden die Symbole in der SPS selbst gespeichert. Wenn dies der Fall ist, lädt *ibaPDA*die Symbole während des Verbindungstests aus der SPS.

|                                                                                                    |                                                                                                    |               | – 🗆 X                                        |
|----------------------------------------------------------------------------------------------------|----------------------------------------------------------------------------------------------------|---------------|----------------------------------------------|
| 1 🔁 🖻 🗳 🕂 🕂 🕂 🕄 🔁                                                                                                    | $\rightarrow$                                                                                                    |               |                                              |
| Erngänge Ausgänge Gruppen Allgemein 4 b<br>G-W ibaNet E<br>G-W ibaNet E<br>G-W ibaNet B<br>G-W ibaNet B<br>G-W |                                                                                                    | al 🐼 Diagnose | Verbindungen bearbeiten<br>Verbindung testen |
|                                                                                                    | urtime version: 3.1 (build 1204)<br>UM command: Supported<br>ading symbols from PLC<br>uccessfully loaded 364 symbols |               |                                              |

Werden die Symbole nicht in der SPS gespeichert, wie dies bei Bus-Controllern der Fall ist, muss eine Symboldatei angegeben werden. Die Symboldatei ist eine TPY-Datei, die vom TwinCAT Compiler erzeugt wird. Normalerweise wird die Symboldatei in demselben Ordner abgelegt wie die Projektdatei. Der *ibaPDA*-Dienst greift auf die Symboldatei zu. Dies bedeutet, dass Sie den UNC-Pfad und die Benutzer-Anmeldeinformationen eingeben müssen, wenn die Symboldatei auf einem gemeinsamen Netzwerk abgelegt ist.

| 🗄 iba I/O-Manager                                                       |                                                                                                    | – 🗆 X                   |
|-------------------------------------------------------------------------|----------------------------------------------------------------------------------------------------|-------------------------|
| : *3 🖻 🖪 Ə 🕂 • A 💷 🗎                                                    |                                                                                                    |                         |
| Eingänge Ausgänge Gruppen Allgemein 4 ▷<br>⊕ ∭ baNet-E<br>₩ MA Playback | BC/BX Controller (7)                                                                                                    |                         |
|                                                                         | Verbindung                                                                                                    |                         |
| BC/BX Controller (7)                                                    | AMS Net-ID: 192.168.80.123 ~                                                                                                    | Verbindungen bearbeiten |
| Kicken, um Modul anzufügen                                              | Port: 800 (BC9xxx/BX9xxx controllers)                                                                                                    | Verbindung testen       |
|                                                                         | Timeout (s): 5                                                                                                    |                         |
|                                                                         | Symbole aus Datei lesen                                                                                                    |                         |
|                                                                         | Symboldateipfad:                                                                                                    |                         |
|                                                                         | Benutzemame:                                                                                                    |                         |
|                                                                         | Kennwort:                                                                                                    |                         |
|                                                                         | TwinCAT ADS communication library v31.0.39 is installed           Successfully connected to 192,168.80.123;800           PLC state:         RUM           SUM command:         Not supported           Loading symbols from IBC villos (188.0.123) Projects/PLC_HMI\beckhoff\bc9000-test\bc9000-test\ |                         |

## 3.4.5 Signalkonfiguration

In den Registern *Analog* bzw. *Digital* konfigurieren Sie die zu messenden Signale. Die Länge der Signaltabellen, d. h. die Anzahl der Signale pro Tabelle, stellen Sie im Register *Allgemein* unter *Modul Struktur* ein.

#### Hinweis

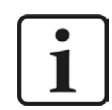

Beachten Sie die aufgrund Ihrer Lizenz maximal zulässige Signalanzahl.

#### Hinweis

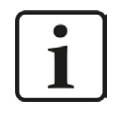

Beachten Sie, dass die Anzahl der Signale, die von einer CPU gelesen werden, den minimal erreichbaren Lesezyklus beeinflusst. Je mehr Signale erfasst werden, desto langsamer wird der erreichbare Lesezyklus.

#### Auswahl der Messsignale

Es gibt zwei Möglichkeiten zur Auswahl der Messsignale:

• Klicken Sie auf den Hyperlink Symbole auswählen in dem Register Allgemein des Moduls.

| ∦ AI | Igemein 🚀 Verbindung      | ∿ Analog 🗍 🗍 Digital 🧼 Diagnose |
|------|---------------------------|---------------------------------|
| ×    | Grundeinstellungen        |                                 |
|      | Modultyp                  | TwinCAT PLC                     |
|      | Verriegelt                | False                           |
|      | Aktiviert                 | True                            |
|      | Name                      | TwinCAT PLC                     |
|      | Modul Nr.                 | 5                               |
|      | Zeitbasis                 | 10 ms                           |
|      | Name als Präfix verwender | False                           |
|      | Textcodierung             | Default Systemgebietsschema     |
| ~    | Modul Struktur            |                                 |
|      | Anzahl Analogsignale      | 32                              |
|      | Anzahl Digitalsignale     | 32                              |
| ~    | SPS                       |                                 |
|      | Adressmodus               | Indirekt                        |
|      | Aktualisierungszeit       | 10 ms                           |

Mit einem Klick auf den Link öffnet sich der TwinCAT Symbol-Browser.

Mit einem Klick auf eines der Felder in der Spalte Symbol des Registers Analog oder Digital.
 Der Button wird angezeigt. Mit einem Klick auf den Button öffnet sich der TwinCAT Symbol-Browser.

| TwinCA      | T Symbol-Browser                  |                         |              | ×            |
|-------------|-----------------------------------|-------------------------|--------------|--------------|
| Symbol:     | MAIN.loopCounter                  |                         |              |              |
| Datentyp:   | DWORD                             |                         |              |              |
| Adresse:    | 0x4040:679892                     |                         |              |              |
| Kommentar:  | Counts every loop                 |                         |              |              |
| 📌 Symb      | ole 🔍 Suchen                      |                         |              |              |
| E Con       | istants                           |                         |              |              |
| Extr        | 73_GVL                            |                         |              |              |
|             | bal_vanables                      |                         |              |              |
| GVI         |                                   |                         |              |              |
| MA          | _<br>IN                           |                         |              |              |
| <b>⊕_</b> _ | testFB                            |                         |              |              |
|             | testStructArray                   |                         |              |              |
| 🗍 🧳         | cosAsInt                          |                         |              |              |
|             | counter                           |                         |              |              |
| ···· 🔷      | enableFromWeb                     |                         |              |              |
| 🔷           | i                                 |                         |              |              |
| - 🔷         | loopCounter                       |                         |              |              |
|             | loopCounterFloat                  |                         |              |              |
|             | sinAsFloat                        |                         |              |              |
|             | sinAsInt                          |                         |              |              |
|             | tanAsInt                          |                         |              |              |
| 📄 🗄 🗰       | testArray                         |                         |              |              |
|             | testBool                          |                         |              |              |
| <u>.</u>    | testBoolArray                     |                         |              |              |
| 🗄 💼 Twi     | nCAT_SystemInfoVarList            |                         |              |              |
| Nur zuläs   | ssige Datentypen anzeigen         | Symbole aktualisieren   | Hinzufügen   | Schließen    |
|             | and a second point an a single in | cymbolo articlaiolofoff | . micerogett | o on monoral |

Der Symbol-Browser zeigt alle Symbole an, die aus der SPS geladen oder aus einer Symboldatei importiert wurden. Sie können einzelne oder auch mehrere Symbole im Baum auswählen.

Klicken Sie auf den Button <Hinzufügen>, um die Symbole zu der jeweiligen analogen oder digitalen Signaltabelle hinzu zu fügen. Wenn Sie nur ein einzelnes Symbol ausgewählt haben, wird das nächste Symbol ausgewählt, nachdem Sie den Button <Hinzufügen> angeklickt haben. Somit können Sie mehrfach auf <Hinzufügen> klicken, um aufeinander folgende Symbole hinzuzufügen. Zum Hinzufügen eines Symbols zu der Signaltabelle, können Sie das Symbol auch einfach mit einem Doppelklick anklicken.

Wenn Sie die Symbole abermals aus der SPS auslesen wollen, nutzen Sie den Button <Symbole aktualisieren>.

| TwinCAT Symbol-Browser                                                                                          |                       |                      | × |
|----------------------------------------------------------------------------------------------------|-----------------------|----------------------|---|
| Symbol: TwinCAT_SystemInfoVarListAppInfo.OnlineC                                                                | hangeCnt              |                      |   |
| Datentyp: UDINT                                                                                                 |                       |                      |   |
| Adresse: 0x4040:1098368                                                                                         |                       |                      |   |
| Kommentar:                                                                                                    |                       |                      |   |
| Symbole 🔍 Suchen                                                                                                |                       |                      |   |
| chan                                                                                                    |                       | Suchen               |   |
| Global_Variables<br>SYSTEMSERVICE_CHANGENETID<br>Common SystemInfoVarList<br>Common AppInfo<br>ContineChangeCnt |                       |                      |   |
| Nur zulässige Datentypen anzeigen                                                                               | Symbole aktualisieren | Hinzufügen Schließer | n |

Mittels des Suchen-Registers können Sie Symbole mit deren Namen suchen. Der Baum mit den Suchergebnissen funktioniert genauso wie der gesamte Symbolbaum.

Hinweis

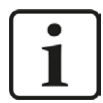

Durch Anklicken der Auswahlbox "Nur zulässige Datentypen anzeigen" können Sie alle Datentypen ausblenden, die nicht unterstützt werden.

Der Datentyp, die Adresse und der Kommentar zu dem ausgewählten Symbol werden auch im Browser angezeigt.

Die Adresse besteht aus einer Index Group (in Hex) gefolgt von einem Index Offset (in Dezimal). Wenn ein Projekt neu kompiliert wird oder wenn ein Projekt geändert wird und extra Symbole hinzukommen oder Symbole gelöscht werden, kann es sein, dass sich die Symboladresse ändert.

### Signaltabelle

Die ausgewählten Signale werden automatisch in die richtige Tabelle *Analog* oder *Digital* eingetragen. In der Tabelle *Analog* wird der Datentyp des Signals angezeigt (nur lesen). Die Klartextnamen der Signals können Sie individuell vergeben.

| T١  | winCAT PLC (7)                  |         |          |         |        |          |       |
|-----|---------------------------------|---------|----------|---------|--------|----------|-------|
| BEC | Allgemein 🝠 Verbindung 🔨 Analog | ∬ Dig   | ital 🥋 D | iagnose |        |          |       |
|     | Name                            | Einheit | Gain     | Offset  | Symbol | Datentyp | Aktiv |
| 0   |                                 |         | 1        | 0       |        | FLOAT    |       |
| 1   |                                 |         | 1        | 0       |        | FLOAT    |       |
| 2   |                                 |         | 1        | 0       |        | FLOAT    |       |
| 3   |                                 |         | 1        | 0       |        | FLOAT    |       |
| 4   |                                 |         | 1        | 0       |        | FLOAT    |       |
| 5   |                                 |         | 1        | 0       |        | FLOAT    |       |

## Anmerkungen zu den Symbolen und zum Adressmodus

*ibaPDA* kann die Daten zu einem Symbol über die Symboladresse oder den Symbolnamen lesen. Wenn *ibaPDA* die Daten mittels des Symbolnamens liest, wird zunächst bei der SPS ein Handle zu dem Symbol angefragt. Dieses Handle zeigt dann auf die aktuelle Adresse des Symbols. Wird eine neue Version eines Projekts in die SPS geladen, so aktualisiert die SPS automatisch die Adressen, auf welche die Handles zeigen. Somit liest *ibaPDA* immer die richtigen Daten für das Symbol, wenn über das Handle gelesen wird. Dieser Adressmodus wird *Indirekt* genannt.

Der andere Adressmodus wird als *Direkt* bezeichnet. Im direkten Modus nutzt *ibaPDA* zum Lesen der Daten für ein Symbol direkt die Symboladresse. In diesen Fall wäre es möglich, dass *ibaPDA* nach dem Download eines Projekts auf die SPS inkorrekte Daten liest. Auf dem Register *Allgemein* des Moduls können Sie den Adressmodus kongigurieren, den *ibaPDA*nutzt. Es wird empfohlen den Adressmodus *Indirekt* zu nutzen. Bus-Controller verfügen über keinerlei Symbolinformation. Daher unterstützen sie nur den Modus *Direkt*.

## 3.4.6 Moduldiagnose

Nachdem die Konfiguration übernommen wurde, werden alle konfigurierten Signale inklusive ihres Datentyps und des aktuellen Istwerts in dem Register *Diagnose* des TwinCAT-Xplorer-Moduls in Tabellenform aufgelistet.

| Twi                              | winCAT PLC (7)                                         |                                  |            |          |          |   |  |  |  |
|----------------------------------|--------------------------------------------------------|----------------------------------|------------|----------|----------|---|--|--|--|
| BECK A                           | 👫 Allgemein 💋 Verbindung 🔨 Analog 🔟 Digital 🧼 Diagnose |                                  |            |          |          |   |  |  |  |
| $\left[ \mathbf{\nabla} \right]$ |                                                        |                                  |            |          |          |   |  |  |  |
|                                  | Name                                                   | Symbol                           | Adresse    | Datentyp | Wert     |   |  |  |  |
| 0                                | MAIN.ANALOGIN0                                         | MAIN.ANALOGIN0                   | 0x4040:652 | INT      | -2       | ^ |  |  |  |
| 1                                | MAIN.ANALOGIN1                                         | MAIN.ANALOGIN1                   | 0x4040:654 | INT      | -2       |   |  |  |  |
| 2                                | MAIN.ANALOGIN2                                         | MAIN.ANALOGIN2                   | 0x4040:656 | INT      | -10      | _ |  |  |  |
| 3                                | MAIN.COSASINT                                          | MAIN.COSASINT                    | 0x4040:648 | INT      | -19621   | - |  |  |  |
| 4                                | MAIN.I                                                 | MAIN.I                           | 0x4040:658 | INT      | 0        | - |  |  |  |
| 5                                | MAIN.LOOPCOUNTER                                       | AIN.LOOPCOUNTER MAIN.LOOPCOUNTER |            | DWORD    | 35674329 |   |  |  |  |
| 6                                | MAIN.LOOPCOUNTE                                        | MAIN.LOOPCOUNTERFLOAT            | 0x4040:644 | REAL     | 329      |   |  |  |  |
| 7                                | MAIN.SINASINT                                          | MAIN.SINASINT                    | 0x4040:498 | INT      | -25279   | - |  |  |  |
| 8                                | MAIN.TANASINT                                          | MAIN.TANASINT                    | 0x4040:650 | INT      | -11817   | - |  |  |  |
| 9                                | MAIN.STRUC.VALUE1                                      | MAIN.STRUC.VALUE1                | 0x4040:660 | INT      | -25279   | - |  |  |  |
| 10                               | MAIN.STRUC.VALUE2                                      | MAIN.STRUC.VALUE2                | 0x4040:662 | INT      | -19621   |   |  |  |  |

Graue Zeilen in der Tabelle zeigen inaktive Signale an.

## 3.4.7 Ausgangsmodul

Das Ausgangsmodul ist kein eigenständiges Modul, sondern eine Erweiterung des Moduls *TwinCAT-Xplorer* und ermöglicht Daten aus *ibaPDA* in eine Steuerung zu schreiben.

Hinweis

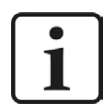

Je nach aktivierter Schutzzugriffsstufe der TwinCAT-Steuerung kann ein Schreiben von Werten in die Steuerung nicht möglich sein.

Über das Register Ausgänge können Sie das Modul konfigurieren. Es muss nicht explizit hinzugefügt werden, sondern ist verfügbar, sobald ein TwinCAT-Xplorer Modul eingefügt wurde.

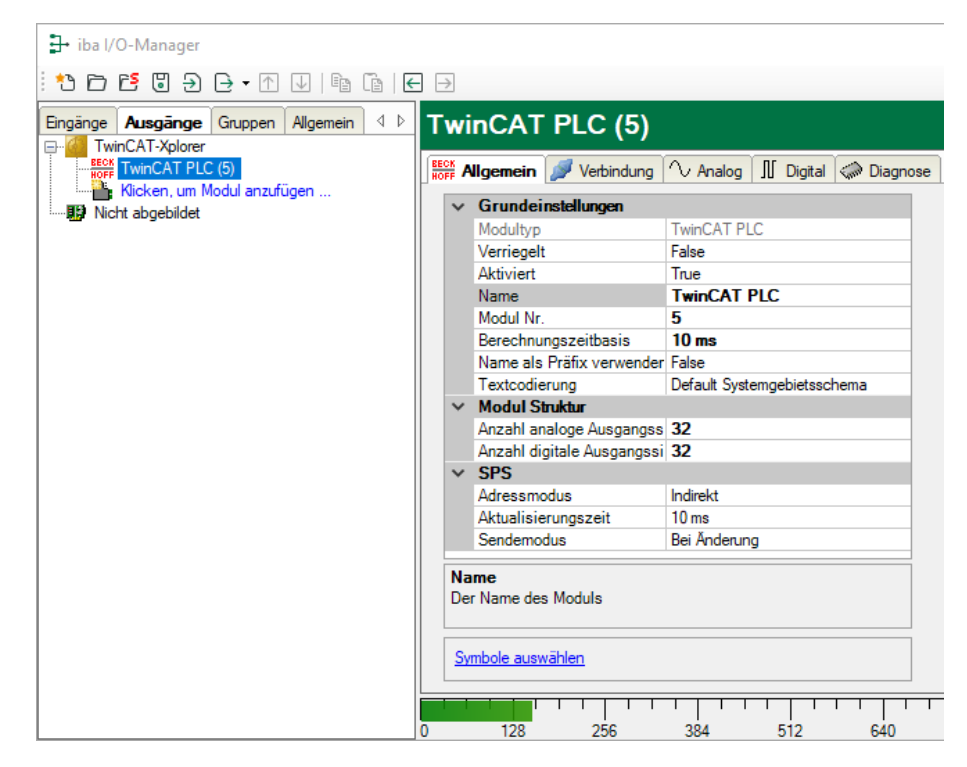

Die Einstellungen entsprechen denen im Register *Eingänge*, abgesehen von den modulspezifischen Einstellungen, und können auch dort vorgenommen werden. Die Verbindungseinstellungen entsprechen ebenfalls denen im Register *Eingänge*.

Für Details zur Moduleinstellung siehe **7** Allgemeine Moduleinstellungen, Seite 15.

### Modulspezifische Einstellungen

#### Anzahl der analogen / digitalen Ausgangssignale

Gibt die Anzahl der konfigurierbaren Analogsignale bw. Digitalsignale in den Signaltabellen vor. Vorbesetzung ist jeweils 32. Sie können die Anzahl ändern. Der Maximalwert beträgt 1000.

#### Schreibmodus

Bestimmt wann neue Daten zur Steuerung geschrieben werden:

- Zyklisch: Daten werden im Takt der Aktualisierungszeit geschrieben
- Bei Änderung: Daten werden bei jeder Änderung der Signaldaten geschrieben
- Bei Trigger: Daten werden bei jeder steigenden Flanke des Triggersignals geschrieben

Unabhängig vom Schreibmodus werden immer alle Signale eines Moduls geschrieben.

#### Schreibtrigger

Bei steigender Flanke dieses Digitalsignals werden die Signalwerte in die SPS geschrieben. Das Feld ist nur sichtbar, wenn der Schreibmodus "Bei Trigger" angewählt ist.

#### Signalkonfiguration

Die auszugebenden Analog- und Digitalsignale werden jeweils über den Ausdruckseditor konfiguriert. Der Ausdruckseditor öffnet sich über den Button <fx> in jeder Signalzeile.

| Name     Ausdruck     Symbol       Image: Symbol     Image: Symbol     Image: Symbol       Image: Symbol     Image: Symbol     Image: Symbol       Image: Symbol     Image:                                                                                                    |       |                                                                                                    |    | Analog 👖 Digital 🧼 Diagnose | n 🝠 Verbindung 🔿 /                                                                                                    | Allgemein |
|----------------------------------------------------------------------------------------------------|-------|----------------------------------------------------------------------------------------------------|----|-----------------------------|----------------------------------------------------------------------------------------------------|-----------|
| Ausdruckseditor       ×         Figure Signale       Functionent         Figure Signale       Functionent         Figure Signale       Funcont     <                                                                                                    | Aktiv | Symbol                                                                                                    |    | Ausdruck                    |                                                                                                    | Name      |
| Austructsettor     Austructsettor     Engangssignale     Findamon Stradig     Inchronoting_Bid     Inchronoting_Bid <td></td> <td></td> <td>?</td> <td>f.</td> <td>1</td> <td></td>                                                                                                    |       |                                                                                                    | ?  | f.                          | 1                                                                                                    |           |
| Austruct Sector       X         Engangssignale       Verktorent         If Technotsing alloi       Use of the sector of the sector                                                                               |       |                                                                                                    | ?  | f*                          |                                                                                                    |           |
| Audrucksedtor       X         Engangssignale       Funktionen         Image: Common _Signale       Image: Common _Signale         Image: Common _Signale       Image: Common _Signale                                                                                                    |       |                                                                                                    | ?  | f*                          |                                                                                                    |           |
|                                                                                                    |       |                                                                                                    | ?  | f*                          |                                                                                                    |           |
| Engangssignale       Funktionen         Image: Second Second                                     |       | ×                                                                                                    |    |                             | Ausdruckseditor                                                                                                    | f         |
| Image: Second Second Secon |       | ktionen                                                                                                    | Fu |                             | ingangssignale                                                                                                    | E         |
| Ausdruck                                                                                                    |       | Alle<br>Cogiche<br>Mathematische<br>Trigger<br>Trigger<br>Trest<br>Overschiedene<br>Dignose<br>Filter<br>Remanenz<br>Pugins |    | 0                           | Image: Signals         Image: Signals         Image |           |
| Ausdruck                                                                                                    |       |                                                                                                    |    |                             |                                                                                                    |           |
| Ausdruck                                                                                                    |       |                                                                                                    |    |                             |                                                                                                    |           |
|                                                                                                    |       |                                                                                                    |    |                             | usdruck                                                                                                    | A         |
|                                                                                                    |       |                                                                                                    |    |                             |                                                                                                    |           |

### Andere Dokumentation

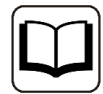

Weitergehende Informationen zur Verwendung des Ausdruckseditors finden Sie im Handbuch zu *ibaPDA*.

#### Hinweis

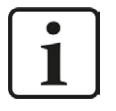

Alle Signale eines TwinCAT-Xplorer Moduls werden über eine gemeinsame Verbindung gelesen und geschrieben. Die Aktualisierungszeit wird daher von der Gesamtanzahl der konfigurierten Signale beeinflusst.

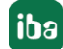

## 4 Diagnose

## 4.1 Lizenz

Falls die Schnittstelle "TwinCAT-Xplorer" nicht im Signalbaum angezeigt wird, können Sie entweder in *ibaPDA* im I/O-Manager unter *Allgemein - Einstellungen - Lizenz* oder in der *ibaPDA* Dienststatus-Applikation überprüfen, ob Ihre Lizenz "Interface TwinCAT-Xplorer" ordnungsgemäß erkannt wird. Die Anzahl der lizenzierten Verbindungen ist in Klammern angegeben.

| Lizenz                |                       |                                        |   |
|-----------------------|-----------------------|----------------------------------------|---|
| lizen zoummer:        |                       | Lizenz-Optionen:                       |   |
| Dzenzhummer.          |                       | ibaPDA-Interface-S7-Xplorer (16)       | ^ |
| Kundenname:           | ReAG-Data             | ibaPDA-Interface-AB-Xplorer (16)       |   |
| Nutzungsdauer:        | Mit Reteriorization   | ibaPDA-Interface-Codesys-Xplorer (16)  |   |
| Container-ID:         | VED BE DED BALLEMENTS | ibaPDA-Interface-TwinCAT-Xplorer (16)  |   |
| Cantainan Tura        | and a set of the      | ibaPDA-Interface-B&R-Xplorer (16)      |   |
| Container-Typ:        | and below as a        | ibaPDA-Interface-Logix-Xplorer (16)    |   |
| Erforderl. EUP-Datum: | 22 (8, 2022           | ibaPDA-Interface-MELSEC-Xplorer (16)   |   |
| EUP-Datum:            | 12.16.2025            | ibaPDA-Interface-Bachmann-Xplorer (16) | ~ |

## 4.2 Protokolldateien

Wenn Verbindungen zu Zielsystemen bzw. Clients hergestellt wurden, dann werden alle verbindungsspezifischen Aktionen in einer Textdatei protokolliert. Diese (aktuelle) Datei können Sie z. B. nach Hinweisen auf mögliche Verbindungsprobleme durchsuchen.

Die Protokolldatei können Sie über den Button <Protokolldatei öffnen> öffnen. Der Button befindet sich im I/O-Manager:

- bei vielen Schnittstellen in der jeweiligen Schnittstellenübersicht
- bei integrierten Servern (z. B. OPC UA-Server) im Register Diagnose.

Im Dateisystem auf der Festplatte finden Sie die Protokolldateien von *ibaPDA*-Server (...\ProgramData\iba\ibaPDA\Log). Die Dateinamen der Protokolldateien werden aus der Bezeichnung bzw. Abkürzung der Schnittstellenart gebildet.

Dateien mit Namen Schnittstelle.txt sind stets die aktuellen Protokolldateien. Dateien mit Namen Schnittstelle\_yyyy\_mm\_dd\_hh\_mm\_ss.txt sind archivierte Protokoll-dateien.

Beispiele:

- ethernetipLog.txt (Protokoll von EtherNet/IP-Verbindungen)
- AbEthLog.txt (Protokoll von Allen-Bradley-Ethernet-Verbindungen)
- OpcUAServerLog.txt (Protokoll von OPC UA-Server-Verbindungen)

## 4.3 Verbindungsdiagnose mittels PING

Ping ist ein System-Befehl, mit dem Sie überprüfen können, ob ein bestimmter Kommunikationspartner in einem IP-Netzwerk erreichbar ist.

1. Öffnen Sie eine Windows Eingabeaufforderung.

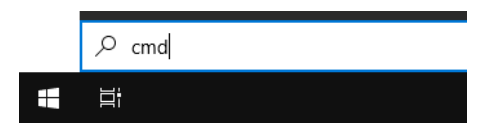

- 2. Geben Sie den Befehl "ping" gefolgt von der IP-Adresse des Kommunikationspartners ein und drücken Sie <ENTER>.
- $\rightarrow$  Bei bestehender Verbindung erhalten Sie mehrere Antworten.

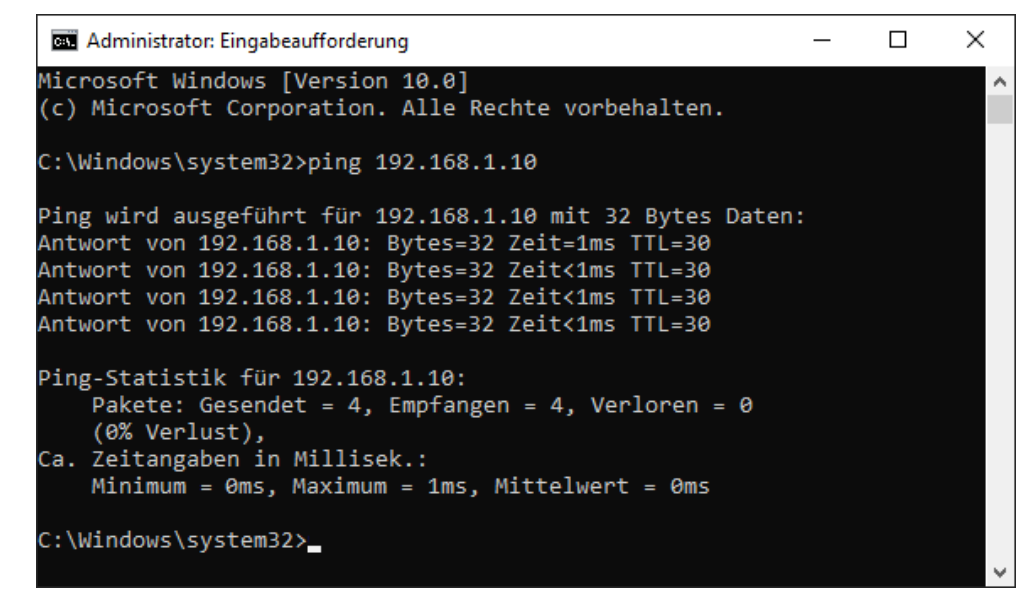

 $\rightarrow$  Bei nicht bestehender Verbindung erhalten Sie Fehlermeldungen.

```
\times
Administrator: Eingabeaufforderung
Microsoft Windows [Version 10.0]
(c) Microsoft Corporation. Alle Rechte vorbehalten.
C:\Windows\system32>ping 192.168.1.10
Ping wird ausgeführt für 192.168.1.10 mit 32 Bytes Daten:
Antwort von 192.168.1.10: Zielhost nicht erreichbar.
Zeitüberschreitung der Anforderung.
Zeitüberschreitung der Anforderung.
Zeitüberschreitung der Anforderung.
Ping-Statistik für 192.168.1.10:
    Pakete: Gesendet = 4, Empfangen = 1, Verloren = 3
    (75% Verlust),
Ca. Zeitangaben in Millisek.:
    Minimum = Oms, Maximum = 1ms, Mittelwert = Oms
C:\Windows\system32>_
```

## 4.4 Verbindungstabelle

Alle Ethernet-basierten Schnittstellen verfügen im I/O-Manager über eine Tabelle, die den Status der einzelnen Verbindungen anzeigt. Jede Zeile repräsentiert eine Verbindung. Die folgende Abbildung zeigt beispielhaft die Verbindungstabelle für die Schnittstelle Codesys-Xplorer:

| 🕂 iba I/O-Manager                                |                                                                            |                                                                                                    |              |                                |                        |                           |                        |                    | X |
|--------------------------------------------------|----------------------------------------------------------------------------|----------------------------------------------------------------------------------------------------|--------------|--------------------------------|------------------------|---------------------------|------------------------|--------------------|---|
| : *• 🗗 🔁 🕄 🗲 🕞 🗕 🗹 🕼 🗍                           | 🗲                                                                          | $\rightarrow$                                                                                                    |              |                                |                        |                           |                        |                    |   |
| Eingänge Ausgänge Gruppen Allgemein              | Co                                                                         | desys-X                                                                                                    | plorer       |                                |                        |                           |                        |                    |   |
| Codesys V2 (2)                                   | Alle Werte auf null setzen, wenn Verbindung zu einer SPS unterbrochen wird |                                                                                                    |              |                                |                        |                           |                        |                    |   |
|                                                  |                                                                            | <ul> <li>Enassung statten, auch wehn eine SFS nicht erreichban ist</li> <li>Unerreichbare Symbole zulassen</li> </ul> |              |                                |                        |                           | Statistik zurücksetzen |                    |   |
| Payback     Ag Textschnittstelle     Ag Virtuell |                                                                            | Name                                                                                                    | Fehlerzähler | Aktualisierungszeit<br>Aktuell | Antwortzeit<br>Aktuell | Antwortzeit<br>Mittelwert | Antwortzeit<br>Min     | Antwortzeit<br>Max |   |
| Nicht abgebildet                                 | 0                                                                          | Codesys V2                                                                                                    | 0            | 1,0 ms                         | 0,0 ms                 | 0,0 ms                    | 0,0 ms                 | 14,0 ms            | ^ |
|                                                  | 1                                                                          | Codesys V3                                                                                                    | 2            | 1,4 ms                         | 0,0 ms                 | 0,5 ms                    | 0,0 ms                 | 145,0 ms           |   |
|                                                  | 2                                                                          | ?                                                                                                    | ?            | ?                              | ?                      | ?                         | ?                      | ?                  |   |

Die Zielsysteme (Steuerungen), zu denen jeweils die Verbindung besteht, werden in der ersten Spalte (links) mit ihrem Namen oder ihrer IP-Adresse identifiziert.

Je nach Schnittstellenart enthalten die Spalten unterschiedliche Werte und Informationen zu Fehlerzähler, Lesezähler und/oder Datengrößen sowie zu Zykluszeiten und/oder Aktualisierungszeiten der einzelnen Verbindungen während der Datenerfassung. Klicken Sie auf den Button <Statistik zurücksetzen>, um die Fehlerzähler und die Berechnung der Antwortzeiten zurückzusetzen.

Zusätzliche Informationen liefert die Hintergrundfarbe der Zeilen:

| Farbe | Bedeutung                                                                                             |
|-------|----------------------------------------------------------------------------------------------------|
| Grün  | Die Verbindung ist OK und Daten werden gelesen.                                                       |
| Gelb  | Die Verbindung ist OK, aber die Daten kommen langsamer als die einge-<br>stellte Aktualisierungszeit. |
| Rot   | Die Verbindung ist ausgefallen oder unterbrochen.                                                     |
| Grau  | Es ist keine Verbindung konfiguriert.                                                                 |

## 4.5 Diagnosemodule

Diagnosemodule sind für die meisten Ethernet-basierten Schnittstellen und Xplorer-Schnittstellen verfügbar. Mit einem Diagnosemodul können Informationen aus den Diagnoseanzeigen (z. B. Diagnoseregister und Verbindungstabellen einer Schnittstelle) als Signale erfasst werden.

Ein Diagnosemodul ist stets einem Datenerfassungsmodul derselben Schnittstelle zugeordnet und stellt dessen Verbindungsinformationen zur Verfügung. Durch die Nutzung eines Diagnosemoduls können die Diagnoseinformationen auch im *ibaPDA*-System durchgängig aufgezeichnet und ausgewertet werden. Diagnosemodule verbrauchen keine Verbindung der Lizenz, da sie keine Verbindung aufbauen, sondern auf ein anderes Modul verweisen.

Nutzungsbeispiele für Diagnosemodule:

- Wenn der Fehlerzähler einer Kommunikationsverbindung einen bestimmten Wert überschreitet oder eine Verbindung abbricht, kann eine Benachrichtigung generiert werden.
- Bei einem Störungsfall können die aktuellen Antwortzeiten im Telegrammverkehr in einem Störungsreport dokumentiert werden.
- Der Status der Verbindungen kann in *ibaQPanel* visualisiert werden.
- Diagnoseinformationen können über den in *ibaPDA* integrierten SNMP-Server oder OPC DA/ UA-Server an übergeordnete Überwachungssysteme wie Netzwerkmanagement-Tools weitergegeben werden.

Wenn für eine Schnittstelle ein Diagnosemodul verfügbar ist, wird im Dialog "Modul hinzufügen" der Modultyp "Diagnose" angezeigt (Beispiel: Generic TCP).

| 造 Mod     | lul hinzufügen X |   |  |  |  |
|-----------|------------------|---|--|--|--|
| Name :    | Diagnose         | ] |  |  |  |
| Modul Typ | p:               |   |  |  |  |
|           |                  |   |  |  |  |
| vor ⊡     | iagnose          |   |  |  |  |
|           | OK Abbrechen     |   |  |  |  |

## Moduleinstellungen Diagnosemodul

Bei einem Diagnosemodul können Sie folgende Einstellungen vornehmen (Beispiel: Generic TCP):

| S V                                                                                 | llgemein 🔨 Analog 🎵       | Digital              |  |
|-------------------------------------------------------------------------------------|---------------------------|----------------------|--|
| $\mathbf{v}$                                                                        | Grundeinstellungen        |                      |  |
|                                                                                     | Modultyp                  | Diagnose             |  |
|                                                                                     | Verriegelt                | False                |  |
|                                                                                     | Aktiviert                 | True                 |  |
|                                                                                     | Name                      | Generic TCP Diagnose |  |
|                                                                                     | Modul Nr.                 | 60                   |  |
|                                                                                     | Zeitbasis                 | 1 ms                 |  |
|                                                                                     | Name als Präfix verwender | False                |  |
| $\sim$                                                                              | Diagnose                  |                      |  |
|                                                                                     | Zielmodul                 | Generic TCP (58)     |  |
| Generic TCP (58)                                                                    |                           |                      |  |
| Zielmodul<br>Die Nummer des Moduls, dessen Diagnosedaten gemessen<br>werden sollen. |                           |                      |  |

Die Grundeinstellungen eines Diagnosemoduls entsprechen denen der anderen Module. Es gibt nur eine für das Diagnosemodul spezifische Einstellung, die vorgenommen werden muss: das Zielmodul.

Mit der Auswahl des Zielmoduls weisen Sie das Diagnosemodul dem Modul zu, dessen Verbindungsinformationen erfasst werden sollen. In der Drop-down-Liste der Einstellung stehen die unterstützten Module derselben Schnittstelle zur Auswahl. Pro Diagnosemodul kann genau ein Datenerfassungsmodul zugeordnet werden. Wenn Sie ein Modul ausgewählt haben, werden in den Registern *Analog* und *Digital* umgehend die verfügbaren Diagnosesignale hinzugefügt. Welche Signale das sind, hängt vom Schnittstellentyp ab. Im nachfolgenden Beispiel sind die Analogwerte eines Diagnosemoduls für ein Generic TCP-Modul aufgelistet.

| 8  | 🕲 Allgemein 🔨 Analog 🔟 Digital |         |      |        |          |         |
|----|--------------------------------|---------|------|--------|----------|---------|
|    | Name                           | Einheit | Gain | Offset | Aktiv    | Istwert |
| 0  | IP-Adresse (Teil 1)            |         | 1    | 0      | <b>V</b> |         |
| 1  | IP-Adresse (Teil 2)            |         | 1    | 0      | <b>V</b> |         |
| 2  | IP-Adresse (Teil 3)            |         | 1    | 0      | <b>V</b> |         |
| 3  | IP-Adresse (Teil 4)            |         | 1    | 0      | <b>V</b> |         |
| 4  | Port                           |         | 1    | 0      | <b>V</b> |         |
| 5  | Telegrammzähler                |         | 1    | 0      | <b>V</b> |         |
| 6  | Unvollständig                  |         | 1    | 0      | <b>V</b> |         |
| 7  | Paketgröße (aktuell)           | Bytes   | 1    | 0      | <b>V</b> |         |
| 8  | Paketgröße (max)               | Bytes   | 1    | 0      | <b>V</b> |         |
| 9  | Zeit zwischen Daten (aktuell)  | ms      | 1    | 0      | <b>V</b> |         |
| 10 | Zeit zwischen Daten (min)      | ms      | 1    | 0      | <b>V</b> |         |
| 11 | Zeit zwischen Daten (max)      | ms      | 1    | 0      | <b>V</b> |         |

Die IP(v4-)-Adresse eines Generic TCP-Moduls, z. B. (siehe Abbildung), wird entsprechend der 4 Bytes bzw. Oktetts in 4 Teile zerlegt, um sie leichter lesen und vergleichen zu können. Andere Größen, wie Portnummer, Zählerstände für Telegramme und Fehler, Datengrößen und Laufzeiten für Telegramme werden ebenfalls ermittelt. Im nachfolgenden Beispiel sind die Digitalwerte eines Diagnosemoduls für ein Generic TCP-Modul aufgelistet.

| Q | 🖞 Allgemein 🔨 Analog 🗍 Digital |       |         |
|---|--------------------------------|-------|---------|
|   | Name                           | Aktiv | Istwert |
| 0 | Aktiver Verbindungsmodus       |       |         |
| 1 | Ungültiges Paket               |       |         |
| 2 | Verbinde                       |       |         |
| 3 | Verbunden                      |       |         |

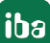

## Diagnosesignale

Abhängig vom Schnittstellentyp stehen folgende Signale zur Verfügung:

| Signalname                                                         | Bedeutung                                                                                                    |
|--------------------------------------------------------------------|----------------------------------------------------------------------------------------------------|
| Aktualisierungszeit (Istwert/konfi-<br>guriert/max/min/Mittelwert) | Gibt die Aktualisierungszeit an, in der die Daten aus der<br>SPS, der CPU oder vom Server abgerufen werden sollen<br>(konfiguriert). Standard ist gleich dem Parameter "Zeit-<br>basis". Während der Messung kann die reale aktuelle<br>Aktualisierungszeit (Istwert) höher sein als der einge-<br>stellte Wert, wenn die SPS mehr Zeit zur Übertragung<br>der Daten benötigt. Wie schnell die Daten wirklich ak-<br>tualisiert werden, können Sie in der Verbindungstabelle<br>überprüfen. Die minimal erreichbare Aktualisierungszeit<br>wird von der Anzahl der Signale beeinflusst. Je mehr<br>Signale erfasst werden, desto größer wird die Aktualisie-<br>rungszeit. |
|                                                                    | Max/min/Mittelwert: statische Werte der Aktualisie-<br>rungszeit seit dem letzten Start der Erfassung bzw. Rück-<br>setzen der Zähler                                                                                                    |
| Anforderungen Sendewiederholung                                    | Anzahl der nochmals angeforderten Datentelegramme<br>(in) bei Verlust oder Verspätung                                                                                                    |
| Antwortzeit (aktuell/konfiguriert/<br>max/min/Mittelwert)          | Antwortzeit ist die Zeit zwischen Messwertanforderung<br>von <i>ibaPDA</i> und Antwort von der SPS bzw. Empfang der<br>Daten.                                                                                                    |
|                                                                    | Aktuell: Istwert                                                                                                    |
|                                                                    | Max/min/Mittelwert: statische Werte der Antwortzeit<br>seit dem letzten Start der Erfassung bzw. Rücksetzen der<br>Zähler                                                                                                    |
| Anzahl Anforderungsbefehle                                         | Zähler für Anforderungstelegramme von <i>ibaPDA</i> an die SPS/CPU                                                                                                    |
| Aufgebaute Verbindungen (in)                                       | Anzahl der aktuell gültigen Datenverbindungen für den<br>Empfang                                                                                                    |
| Aufgebaute Verbindungen (out)                                      | Anzahl der aktuell gültigen Datenverbindungen für das<br>Senden                                                                                                    |
| Ausgangsdatenlänge                                                 | Länge der Datentelegramme mit Ausgangssignalen in Bytes ( <i>ibaPDA</i> sendet)                                                                                                    |
| Datenlänge                                                         | Länge der Datentelegramme in Bytes                                                                                                    |
| Datenlänge des Inputs                                              | Länge der Datentelegramme mit Eingangssignalen in Bytes ( <i>ibaPDA</i> empfängt)                                                                                                    |
| Datenlänge O->T                                                    | Größe des Output-Telegramms in Byte                                                                                                    |
| Datenlänge T->O                                                    | Größe des Input-Telegramms in Byte                                                                                                    |
| Definierte Topics                                                  | Anzahl der definierten Topics                                                                                                    |
| Empfangene Telegramme seit Kon-<br>figuration                      | Anzahl der empfangenen Datentelegramme (in) seit Be-<br>ginn der Erfassung                                                                                                    |

| Signalname                                      | Bedeutung                                                                                                    |
|-------------------------------------------------|----------------------------------------------------------------------------------------------------|
| Empfangene Telegramme seit Ver-                 | Anzahl der empfangenen Datentelegramme (in) seit Be-                                                           |
| bindungsstart                                   | ginn des letzten Verbindungsaufbaus                                                                            |
| Empfangszähler                                  | Anzahl der empfangenen Telegramme                                                                              |
| Exchange ID                                     | ID des Datenaustauschs                                                                                         |
| Falscher Telegrammtyp                           | Anzahl der Empfangstelegramme mit falschem Tele-                                                               |
|                                                 | grammtyp                                                                                                    |
| Fehlerzähler                                    | Zähler der Kommunikationsfehler                                                                                |
| Gepufferte Anweisungen                          | Anzahl der noch nicht ausgeführten Anweisungen im Zwischenspeicher                                             |
| Gepufferte Anweisungen sind ver-<br>loren       | Anzahl der gepufferten aber nicht ausgeführten und ver-<br>lorenen Anweisungen                                 |
| Gesendete Telegramme seit Konfi-<br>guration    | Anzahl der gesendeten Datentelegramme (out) seit Be-<br>ginn der Erfassung                                     |
| Gesendete Telegramme seit Verbin-<br>dungsstart | Anzahl der gesendeten Datentelegramme (out) seit Be-<br>ginn des letzten Verbindungsaufbaus                    |
| ID der Verbindung O->T                          | ID der Verbindung für Output-Daten (vom Zielsystem an <i>ibaPDA</i> ) Entspricht der Assembly-Instanznummer    |
| ID der Verbindung T->O                          | ID der Verbindung für Input-Daten (von <i>ibaPDA</i> an Ziel-<br>system) Entspricht der Assembly-Instanznummer |
| IP-Adresse (Teil 1-4)                           | 4 Oktets der IP-Adresse des Zielsystems                                                                        |
| IP-Quelladresse (Teil 1-4) O->T                 | 4 Oktets der IP-Adresse des Zielsystems Output-Daten (vom Zielsystem an <i>ibaPDA</i> )                        |
| IP-Quelladresse (Teil 1-4) T->O                 | 4 Oktets der IP-Adresse des Zielsystems Input-Daten (von <i>ibaPDA</i> an Zielsystem)                          |
| IP-Zieladresse (Teil 1-4) O->T                  | 4 Oktets der IP-Adresse des Zielsystems Output-Daten (vom Zielsystem an <i>ibaPDA</i> )                        |
| IP-Zieladresse (Teil 1-4) T->O                  | 4 Oktets der IP-Adresse des Zielsystems Input-Daten (von <i>ibaPDA</i> an Zielsystem)                          |
| KeepAlive-Zähler                                | Anzahl der vom OPC UA-Server empfangenen KeepAlive-<br>Telegramme                                              |
| Lesezähler                                      | Anzahl der Lesezugriffe/Datenanforderungen                                                                     |
| Multicast Anmeldefehler                         | Anzahl der Fehler bei Multicast-Anmeldung                                                                      |
| Paketgröße (aktuell)                            | Größe der aktuell empfangenen Telegramme                                                                       |
| Paketgröße (max)                                | Größe des größten empfangenen Telegramms                                                                       |
| Ping-Zeit (Istwert)                             | Antwortzeit für ein Ping-Telegramm                                                                             |
| Port                                            | Portnummer für die Kommunikation                                                                               |
| Producer ID (Teil 1-4)                          | Producer-ID als 4 Byte unsigned Integer                                                                        |
| Profilzähler                                    | Anzahl der vollständig erfassten Profile                                                                       |
| Pufferdateigröße (aktuell/mittl./<br>max)       | Größe der Pufferdatei zum Zwischenspeichern der An-<br>weisungen                                               |

| Signalname                            | Bedeutung                                                                                                    |
|---------------------------------------|----------------------------------------------------------------------------------------------------|
| Pufferspeichergröße (aktuell/mittl./  | Größe des belegten Arbeitsspeichers zum Zwischenspei-                                                                                                    |
| max)                                  | chern der Anweisungen                                                                                                    |
| Schreibverlustzähler                  | Anzahl missglückter Schreibzugriffe                                                                                                    |
| Schreibzähler                         | Anzahl erfolgreicher Schreibzugriffe                                                                                                    |
| Sendezähler                           | Anzahl der Sendetelegramme                                                                                                    |
| Sequenzfehler                         | Anzahl Sequenzfehler                                                                                                    |
| Synchronisation                       | Gerät wird für die isochrone Erfassung synchronisiert                                                                                                    |
| Telegramme pro Zyklus                 | Anzahl der Telegramme im Zyklus der Aktualisierungszeit                                                                                                    |
| Telegrammzähler                       | Anzahl der empfangenen Telegramme                                                                                                    |
| Topics aktualisiert                   | Anzahl der aktualisierten Topics                                                                                                    |
| Trennungen (in)                       | Anzahl der aktuell unterbrochenen Datenverbindungen für den Empfang                                                                                         |
| Trennungen (out)                      | Anzahl der aktuell unterbrochenen Datenverbindungen für das Senden                                                                                          |
| Unbekannter Sensor                    | Anzahl unbekannter Sensoren                                                                                                    |
| Ungültiges Paket                      | Ungültiges Datenpaket erkannt                                                                                                    |
| Unvollständig                         | Anzahl unvollständiger Telegramme                                                                                                    |
| Verarbeitete Anweisungen              | Anzahl der ausgeführten SQL-Anweisungen seit dem letzten Start der Erfassung                                                                                |
| Verbinde                              | Verbindung wird aufgebaut                                                                                                    |
| Verbindungsphase (in)                 | Zustand der ibaNet-E Datenverbindung für den Empfang                                                                                                    |
| Verbindungsphase (out)                | Zustand der ibaNet-E Datenverbindung für das Senden                                                                                                    |
| Verbindungsversuche (in)              | Anzahl der Versuche, die Empfangsverbindung (in) aufzu-<br>bauen                                                                                            |
| Verbindungsversuche (out)             | Anzahl der Versuche, die Sendeverbindung (out) aufzu-<br>bauen                                                                                              |
| Verbunden                             | Verbindung ist aufgebaut                                                                                                    |
| Verbunden (in)                        | Eine gültige Datenverbindung für den Empfang (in) ist vorhanden                                                                                             |
| Verbunden (out)                       | Eine gültige Datenverbindung für das Senden (out) ist vorhanden                                                                                             |
| Verlorene Images                      | Anzahl der verlorenen Images (in), die selbst nach einer<br>Sendewiederholung nicht empfangen wurden                                                        |
| Verlorene Profile                     | Anzahl unvollständiger/fehlerhafter Profile                                                                                                    |
| Zeilen (letzte)                       | Anzahl der Ergebniszeilen der letzten SQL-Abfrage (in-                                                                                                    |
| · · · · · · · · · · · · · · · · · · · | nerhalb der projektierten Anzahl von Ergebniszeilen)                                                                                                    |
| Zeilen (Maximum)                      | Höchste Anzahl der Ergebniszeilen einer SQL-Abfrage<br>seit dem letzten Start der Erfassung (maximal gleich der<br>projektierten Anzahl von Ergebniszeilen) |

| Signalname                        | Bedeutung                                                                              |
|-----------------------------------|----------------------------------------------------------------------------------------|
| Zeit zwischen Daten (aktuell/max/ | Zeit zwischen zwei korrekt empfangenen Telegrammen                                     |
| min)                              | Aktuell: zwischen den letzten zwei Telegrammen                                         |
|                                   | Max/min: statistische Werte seit Start der Erfassung<br>oder Rücksetzen der Zähler     |
| Zeit-Offset (Istwert)             | Gemessene Zeitdifferenz der Synchronität zwischen dem ibaNet-E-Gerät und <i>ibaPDA</i> |

## 5 Support und Kontakt

## Support

| Tel.: | +49 911 97282-14 |
|-------|------------------|
| Fax:  | +49 911 97282-33 |

E-Mail: support@iba-ag.com

### Hinweis

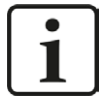

Wenn Sie Support benötigen, dann geben Sie bitte bei Softwareprodukten die Lizenznummer bzw. die CodeMeter-Containernummer (WIBU-Dongle) an. Bei Hardwareprodukten halten Sie bitte ggf. die Seriennummer des Geräts bereit.

## Kontakt

### Hausanschrift

iba AG Königswarterstraße 44 90762 Fürth Deutschland

Tel.: +49 911 97282-0

Fax: +49 911 97282-33

E-Mail: iba@iba-ag.com

## Postanschrift

iba AG Postfach 1828 90708 Fürth

## Warenanlieferung, Retouren

iba AG Gebhardtstraße 10 90762 Fürth

### Regional und weltweit

Weitere Kontaktadressen unserer regionalen Niederlassungen oder Vertretungen finden Sie auf unserer Webseite

www.iba-ag.com.

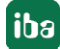